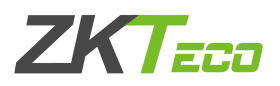

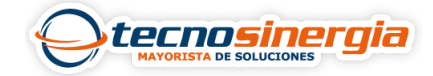

En este artículo veremos cómo **descargar datos de asistencia y/o usuarios** directamente del control de acceso F22, es importante tener en cuenta que la USB deberá estar formateada en FAT32, una vez mencionado esto, los pasos son los siguientes:

1.En el control de acceso será necesario entrar al menú e ir al apartado de Gestión USB.

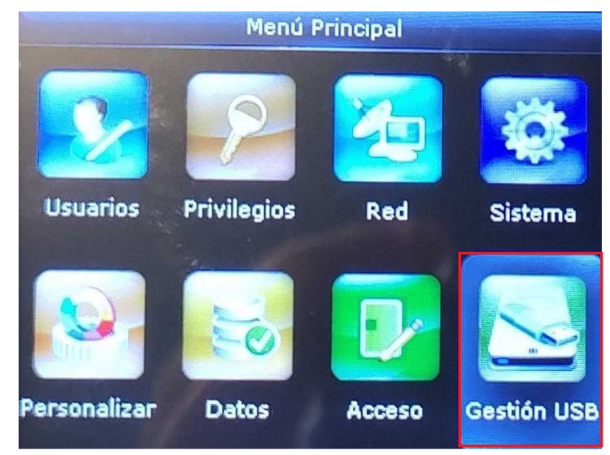

- 2. Se mostrarán las siguientes 3 opciones:
  - Descargar: podemos seleccionar datos de asistencia o datos de usuario
  - Cargar: en este apartado podemos cargar fondos de pantalla, datos de usuario o protector de pantalla.
  - Opciones de descarga: aquí podemos encriptar el archivo de descarga, es decir, nos pedirá una contraseña para acceder a él, también podemos borrar automáticamente los eventos después de descargarlos.

|       | Gestión USB          |
|-------|----------------------|
| La la | Descargar            |
|       | Cargar               |
|       | Opciones de Descarga |
|       |                      |
|       |                      |

3. Seleccionamos la opción de **Descargar datos de asistencia**, y posterior a eso seleccionamos el periodo de tiempo del cual se descargan los datos.

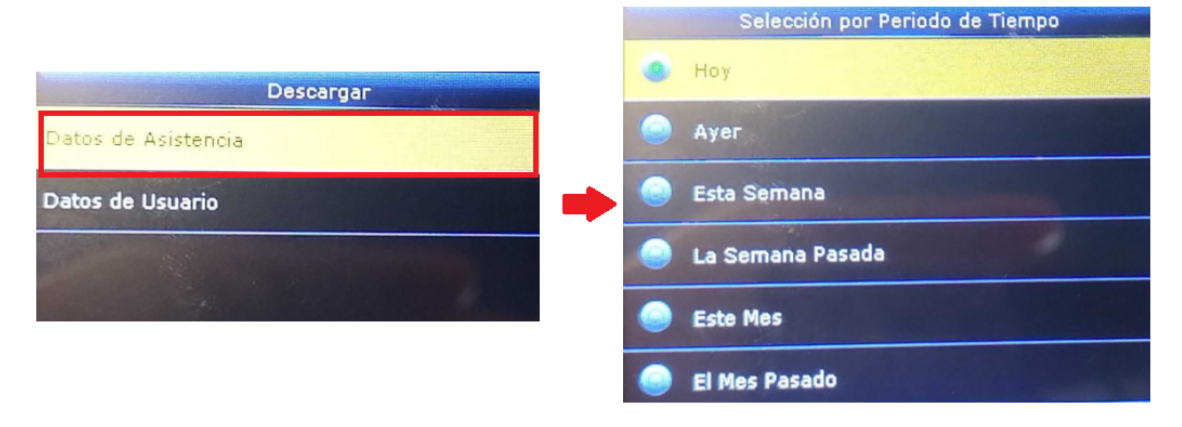

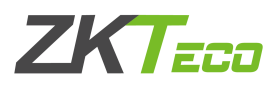

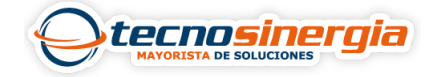

4.Debemos esperar a que se termine la descarga, en cuanto aparezca el siguiente mensaje, podremos retirar la USB, el archivo lo podremos visualizar desde una PC.

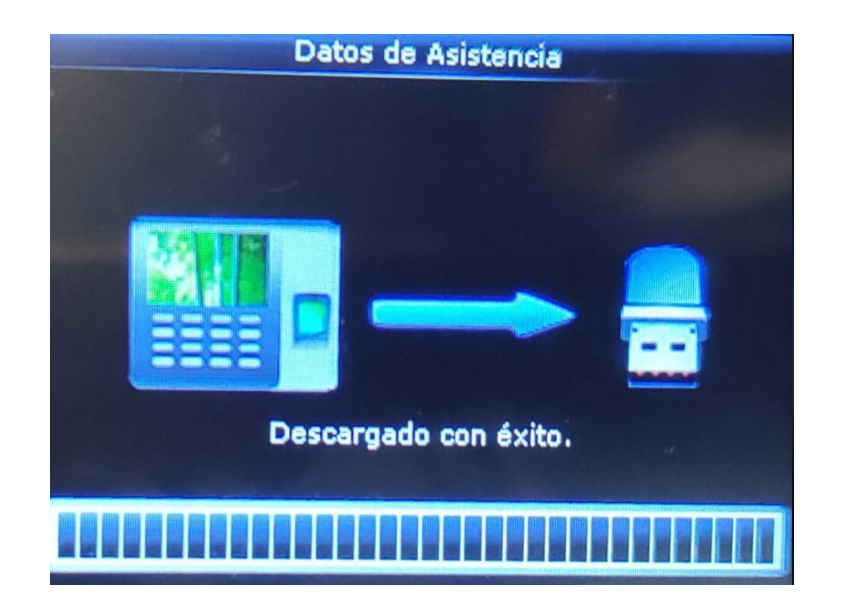